ぽこそん教室

|    |               |       | エクセル編 Level.32 |            |            |              |              |            |      |   |  |
|----|---------------|-------|----------------|------------|------------|--------------|--------------|------------|------|---|--|
|    | А             | В     | С              | D          | E          | F            | G            | Н          |      | J |  |
| 1  |               |       |                |            |            |              |              |            |      |   |  |
| 2  | 100円パン屋予約販売一覧 |       |                |            |            |              |              |            |      |   |  |
| 3  |               | 品名    | 1月             | 2月         | 3月         | 4月           | 5月           | 6月         | 合計   |   |  |
| 4  |               | つぶあん  | 75             | 84         | 91         | 49           | 74           | 94         | 467  |   |  |
| 5  |               | クリーム  | 42             | 34         | 69         | 66           | 67           | 24         | 302  |   |  |
| 6  |               | いちご   | 53             | 85         | 47         | 65           | 55           | 70         | 375  |   |  |
| 7  |               | 蒸しパン  | 47             | 62         | 82         | 61           | 15           | 65         | 332  |   |  |
| 8  |               | メロンパン | 21             | 60         | 65         | 89           | 60           | 37         | 332  |   |  |
| 9  |               | 合計    | 238            | 325        | 354        | 330          | 271          | 290        | 1808 |   |  |
| 10 |               |       | 前月比較           | $\uparrow$ | $\uparrow$ | $\downarrow$ | $\downarrow$ | $\uparrow$ |      |   |  |
| 11 |               |       |                |            |            |              |              |            |      |   |  |

上記の表に文字の配置を設定しましょう(罫線の格子・結合はこのタイミングでする)

下記の設問を関数を用いて作りましょう

| 設定範囲     | 指示内容              |  |  |  |  |
|----------|-------------------|--|--|--|--|
| C9:H9    | 月ごとの合計を表示         |  |  |  |  |
| 14:19    | 品名ごとの合計および総合計を表示  |  |  |  |  |
| D10.H10  | 当月合計が前月合計以上の場合「↑」 |  |  |  |  |
| D10.1110 | 上記以外「↓」           |  |  |  |  |

下記の設問を計算式を用いて作りましょう

| 設定範囲   | 指示内容              |
|--------|-------------------|
| G4:G13 | 単価と数量から求められる合計を表示 |

下記の場所の条件付き書式を設定しましょう

| 設定範囲     | 指示内容                       |
|----------|----------------------------|
| CO.HO    | ①いちばん大きな数字のフォントを「青系で太字・斜体」 |
| 09.119   | ②いちばん小さな数字のフォントを「赤系で太字・斜体」 |
| 1/1-19   | ③いちばん大きな数字のフォントを「青系で太字・斜体」 |
| 14.10    | ④いちばん小さな数字のフォントを「赤系で太字・斜体」 |
| D10.H10  | ⑤「↑」のセルの塗りつぶしを「薄い青系」       |
| D10.1110 | ⑥「↓」のセルの塗りつぶしを「薄い赤系」       |
| C4:H8    | ⑦平均より上のセルの塗りつぶしを「薄い緑系」     |

「32-1」の名前でドキュメントに保存しましょう

ぽこそん教室

練習問題1解答(1)

|    |   |        |                    |            |            | I            | <u>- クセル編</u> | Level.32   |      |   |
|----|---|--------|--------------------|------------|------------|--------------|---------------|------------|------|---|
|    | А | В      | С                  | D          | E          | F            | G             | Н          |      | J |
| 1  |   |        |                    |            |            |              |               |            |      |   |
| 2  |   | 100円パン | 室予約販売 <sup>.</sup> | 一覧         |            |              |               |            |      |   |
| 3  |   | 品名     | 1月                 | 2月         | 3月         | 4月           | 5月            | 6月         | 合計   |   |
| 4  |   | つぶあん   | 75                 | 84         | 91         | 49           | 74            | 94         | 467  |   |
| 5  |   | クリーム   | 42                 | 34         | 69         | 66           | 67            | 24         | 302  |   |
| 6  |   | いちご    | 53                 | 85         | 47         | 65           | 55            | 70         | 375  |   |
| 7  |   | 蒸しパン   | 47                 | 62         | 82         | 61           | 15            | 65         | 332  |   |
| 8  |   | メロンパン  | 21                 | 60         | 65         | 89           | 60            | 37         | 332  |   |
| 9  |   | 合計     | 238                | 325        | 354        | 330          | 271           | 290        | 1808 |   |
| 10 |   |        | 前月比較               | $\uparrow$ | $\uparrow$ | $\downarrow$ | $\downarrow$  | $\uparrow$ |      |   |
| 11 |   | -      |                    |            |            |              |               |            | -    |   |

## ぽこそん教室

エクセル編 Level.32

| 書式ルールの編集                                                                                                    | ①、③の条件付き書式                                                                               | ? ×                 | 書式ル−ルの編集                                                                                                    | ②、④の条件付き書式                                                                                      | ? ×                                                                                             | 書式ルールの編集       | ⑦の条件付き書式       | ? ×   |  |  |  |
|----------------------------------------------------------------------------------------------------|------------------------------------------------------------------------------------------|---------------------|----------------------------------------------------------------------------------------------------|-------------------------------------------------------------------------------------------------|-------------------------------------------------------------------------------------------------|----------------|----------------|-------|--|--|--|
| ルールの種類を選択し                                                                                                    | てください( <u>ら</u> ):                                                                       |                     | ルールの種類を選択                                                                                                    | ?してください( <u>S</u> ):                                                                            | ください( <u>S</u> ): ルールの種類を選択してください( <u>S</u> ):                                                  |                |                |       |  |  |  |
| <ul> <li>► セルの値に基づい</li> <li>► 指定の値を含むセ</li> <li>► 上位または下位に</li> <li>平均より上または<sup>-</sup></li> <li>← 一意の値または重</li> <li>► 数式を使用して、</li> </ul> | た<br>てすべてのセルを書式設定<br>いしだけを書式設定<br>入る値だけを書式設定<br>その値だけを書式設定<br>複する値だけを書式設定<br>書式設定するセルを決定 |                     | <ul> <li>セルの値に基づ</li> <li>指定の値を含む</li> <li>上位または下位</li> <li>平均より上または</li> <li>一意の値または</li> <li>数式を使用して</li> </ul> | いてすべてのセルを書式設定<br>いてすべてのセルを書式設定<br>なた入る値だけを書式設定<br>は下の値だけを書式設定<br>:重複する値だけを書式設定<br>:、書式設定するセルを決定 | づいてすべてのセルを書式設定<br>おセルだけを書式設定<br>位に入る値だけを書式設定<br>たは下の値だけを書式設定<br>は重複する値だけを書式設定<br>って、書式設定するセルを決定 |                |                |       |  |  |  |
| ルールの内容を編集し                                                                                                    | てください( <u>E</u> ):                                                                       |                     | ルールの内容を編集                                                                                                    | してください( <u>E</u> ):                                                                             |                                                                                                 |                |                |       |  |  |  |
| 次に入る値を書式設<br>上位 🗸 1                                                                                                    | <b>定(<u>O</u>):</b> □ % (選択範囲                                                            | に占める割合)( <u>G</u> ) | 次に入る値を書式<br>下位 ∨ 1                                                                                                | <b>【設定(<u>O</u>):</b><br>□ % (選択範                                                               | 定(Q):     次の値を書式設定(Q):       ③ % (選択範囲に占める割合)(G)     選択範囲の平均値 より上                               |                |                |       |  |  |  |
| לעל -:                                                                                                    | Aaあぁアァ亜字                                                                                 | プレビュー:              | Aaあぁアァ亜宇                                                                                                    | 書式( <u>F</u> )                                                                                  | プレビュー:                                                                                          | Aaあぁアァ亜宇       | 書式( <u>F</u> ) |       |  |  |  |
|                                                                                                    | ОК                                                                                       | キャンセル               |                                                                                                    | ОК                                                                                              | キャンセル                                                                                           |                | ОК             | キャンセル |  |  |  |
| 書式ル−ルの編集                                                                                                    | ⑤の条件付き書式                                                                                 |                     | ? ×                                                                                                    | 書式ルールの編集                                                                                        | ⑥の条件付き書言                                                                                        | ŧ              | ? ×            |       |  |  |  |
| ルールの種類を選択し                                                                                                    | てください( <u>5</u> ):                                                                       |                     |                                                                                                    | ルールの種類を選択してくだる                                                                                  | <u>さい(ら</u> ):                                                                                  |                |                |       |  |  |  |
| ▶ セルの値に基づい                                                                                                    | てすべてのセルを書式設定                                                                             |                     |                                                                                                    | ▶ セルの値に基づいてすべ                                                                                   | ► セルの値に基づいてすべてのセルを書式設定                                                                          |                |                |       |  |  |  |
| <ul> <li>► 指定の値を含むで</li> <li>► 上位または下位に</li> </ul>                                                                                           | ルだけを書式設定<br>入る値だけを書式設定                                                                   |                     |                                                                                                    | <ul> <li>► 指定の値を含むセルたい</li> <li>► 上位または下位に入る値</li> </ul>                                        | <ul> <li>■ 指定の恒を含むてのにのを含め設定</li> <li>■ 上位または下位に入る値だけを書式設定</li> </ul>                            |                |                |       |  |  |  |
| ▶ 平均より上または                                                                                                    | 下の値だけを書式設定                                                                               |                     |                                                                                                    | ▶ 平均より上または下の値                                                                                   | ▶ 平均より上または下の値だけを書式設定                                                                            |                |                |       |  |  |  |
| ► 一意の値または重                                                                                                    | 複する値だけを書式設定<br>書式設定するセルを決定                                                               |                     |                                                                                                    | <ul> <li>► 一意の値または重複する</li> <li>► 数式を使用して、書式目</li> </ul>                                        | <ul> <li>■ 一意の値または重複する値だけを書式設定</li> <li>■ 数式を使用して、書式設定するセルを決定</li> </ul>                        |                |                |       |  |  |  |
| ルールの内容を編集し                                                                                                    | てください(E):                                                                                |                     |                                                                                                    | ルールの内容を編集してくださ                                                                                  | さい( <u>E</u> ):                                                                                 |                |                |       |  |  |  |
| 次のセルのみを書式<br>セルの値                                                                                                    | 設定(Q):<br>/ 次の値に等しい ∨ ="↑                                                                | 1                   | 次のセルのみを書式設定(<br>セルの値 🖌 2                                                                                          | (Q):<br>欠の値に等しい 🛛 🗸                                                                             | ="↓"                                                                                            | 1              |                |       |  |  |  |
| プレビュー:                                                                                                    | Aaあぁアァ亜宇                                                                                 | 書式( <u>E</u> )      |                                                                                                    | ว <i>้</i> บยัユー: Aa                                                                            | あぁアァ亜宇                                                                                          | 書式( <u>F</u> ) |                |       |  |  |  |
|                                                                                                    |                                                                                          | OK                  | キャンセル                                                                                                    |                                                                                                 |                                                                                                 |                | OK キャンセル       |       |  |  |  |

条件付き書式にも複数のやり方があります。ここの解答は、今回解説した動画での作り方です。